# Instructions for Creating and Uploading Your IP Form

- 1. Use the IP-appropriate IP form emailed to you by the WSRC 2024 Technical Program Chair or download the appropriate IP form from the downloads section of the WSRC 2024 webpage.
- 2. Open the IP pdf form.
- 3. Select Fill & Sign on the right-hand side.

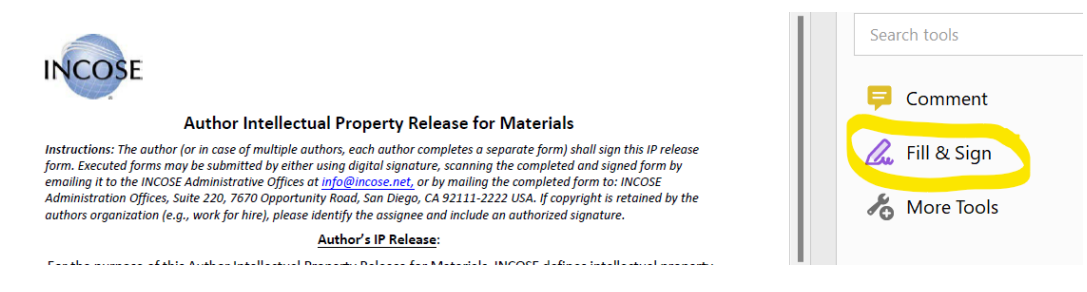

- 4. Fill in the Author's Name, Phone Number, E-mail Address, Name of Company/..., Mailing Address fields.
- 5. To electronically sign the form, select *Sign yourself* at the top of the form.

| Fill & Sign |                                    | Gru Si | ign yourself |  |
|-------------|------------------------------------|--------|--------------|--|
|             | Title of Material and Paper Number |        |              |  |

- 6. Select Add Signature.
- 7. You can type, draw, or add an image of your signature. Shown below is an example of a typed signature. Select Apply to add your signature to the IP form.

|                | Type Draw Image |                |
|----------------|-----------------|----------------|
| الم<br>الأ     | Hadaaa          |                |
|                | Touges          | Change style 👻 |
| Save signature |                 |                |
|                | Cancel Apply    |                |

8. Place your "signature" in the appropriate signature box. Include the date.

| Author Signature* | Date      |  |  |
|-------------------|-----------|--|--|
| Ann Hodges        | 6/14/2024 |  |  |

- 9. Save the completed IP form.
- 10. Log into EasyChair with the same login information used for submitting your abstract to WSRC 2024.
- 11. Select the *View* magnifying glass icon at the right of your submission.

## My Submissions for WSRC 2024

Using the submission author environment you can view or manage your submissions to WSRC 2024. You can make new submissions or update your previous submissions.

To make a new submission click on "New Submission".

To view or update your existing submission click on the corresponding "view" icon.

Additional information about submission to WSRC 2024 can be found at the WSRC 2024 Web page.

Questions about submissions can be sent to the conference contact email Christine.Kowalski@incose.net.

Please note that if you do nothing (not even click on the menu) for more than two hours, your session will expire and you will have to log in again.

Some of your submissions were either withdrawn by authors or deleted by chairs, they are shown using a grey background.

| #  | Authors    | Title                                                                                                    | View | paper | Program |
|----|------------|----------------------------------------------------------------------------------------------------|------|-------|---------|
| 1  | Ann Hodges | TEST TEST TEST                                                                                                    | ~~   | Ø     |         |
| 33 | Ann Hodges | Tutorial: Use a Framework for SE in Early-Stage R&D to Build Your Bridge that Spans the Chasm Between Research and Engineering | ~0   |       |         |

## 12. Select Add or update files in the right-hand corner.

| SC WSRC 2024 (author)                                                                                                    | Docs / Log out                                                          |
|----------------------------------------------------------------------------------------------------|-------------------------------------------------------------------------|
| New Submission 32 Help Conference <sup>2</sup> News Essychair                                                                                                    |                                                                         |
| WSRC 2024 Submission 33<br>If you want to <b>change any information</b> about your paper, use links in the upper right corner.<br>For all questions related to processing your submission you should contact the conference organizers. <u>Click here to see information</u><br>about this conference. | Update information<br>Update authors<br>Add or update files<br>Withdraw |
| All reviews sent to you can be found at the bottom of this page.                                                                                                    |                                                                         |

#### 13. Choose Authors IP Release, and then choose the completed IP form to upload.

| E WSRC 2024 (author)                                                                                                    |                                                   |          |                 |         |                |            |                                                                                                    |        |
|----------------------------------------------------------------------------------------------------|---------------------------------------------------|----------|-----------------|---------|----------------|------------|----------------------------------------------------------------------------------------------------|--------|
| New Submis                                                                                                    | sion Submission 33                                | Help     | Conference      | News    | EasyChair      |            |                                                                                                    |        |
| Update Files for Submission 33<br>Use the form below to upload or update files for your submission.<br>To delete a file, use the rightmost column. |                                                   |          |                 |         |                |            |                                                                                                    |        |
|                                                                                                    |                                                   |          | File            |         |                |            | Admissible<br>file<br>extensions                                                                   | C<br>V |
| Paper.<br>Choose                                                                                                    | Jpload your paper. Tl<br>File No file chosen      | he paper | r must be in Pl | OF form | at (file exten | sion .pdf) | PDF (extension pdf)                                                                                |        |
| Author<br>Choose                                                                                                    | <b>IP Release.</b> IP Rele<br>File No file chosen | ease For | m for all autho | ors     |                |            | PDF (extension pdf)<br>Word document (extension doc)                                               |        |
| Presen<br>Choose                                                                                                    | ation File. WSRC 20<br>File No file chosen        | )24 Pres | entation PPT f  | ile     |                |            | PowerPoint presentation (extension ppt)<br>Microsoft PowerPoint open XML document (extension pptx) |        |

Submit

14. The selected file should appear next to Choose File button. See below for an example.

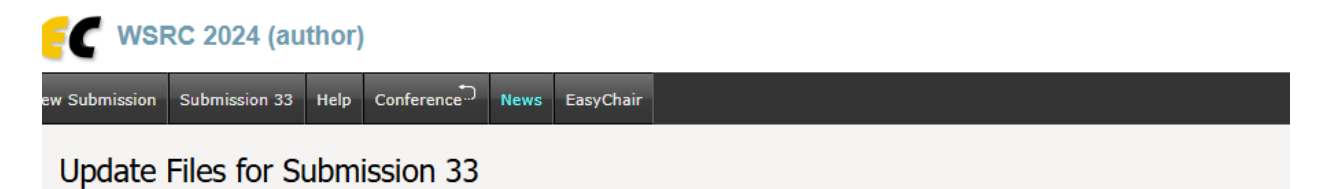

#### Use the form below to upload or update files for your submission.

To **delete** a file, use the rightmost column.

| File                                                                                                    | Admissible<br>file<br>extensions                                                                   | Cu<br>ve |
|----------------------------------------------------------------------------------------------------|----------------------------------------------------------------------------------------------------|----------|
| Paper. Upload your paper. The paper must be in PDF format (file extension .pdf)<br>Choose File No file chosen | PDF (extension pdf)                                                                                | Į.       |
| Authors IP Release. IP Release Form for all authors Choose File AHodgesTutsrc2024.pdf                         | PDF (extension pdf)<br>Word document (extension doc)                                               |          |
| Presentation File. WSRC 2024 Presentation PPT file<br>Choose File No file chosen                              | PowerPoint presentation (extension ppt)<br>Microsoft PowerPoint open XML document (extension pptx) |          |

Submit

You should see confirmation that the file has been uploaded. See below for an example.

 WRRC 2024 (author)

 New Submission
 Submission 33
 Help
 Conference
 Revs
 EasyChair

 WSRC 2024 Submission 33

 If you want to change any information about your paper, use links in the upper right corner.

 For all questions related to processing your submission you should contact the conference organizers. Click here to see information about this conference.

 All reviews sent to you can be found at the bottom of this page.

 Submission 33

 Title Interviews for SE in Early-Stage R&D to Build Your Bridge that Spans the Chasm Between Research and Engineering

 Paper:

 (un 14, 21:19 GMT)

 Authors IP Release:

 Click intere RBB